## 关于 2024-2025 学年第 I 学期重修报名的通知

各系部:

为进一步做好 2024-2025 学年第一学期重修工作, 现将相关 事项通知如下:

#### 一、重修报名对象、课程

1.2023 级学生:本学期 2024 级开课的课程。

2.2022 级学生: 所有未通过课程。

3.2019 级-2021 级结业学生: 所有未通过课程。

#### 二、重修报名网址

http://jwxt.zdxy.cn/

#### 三、重修报名

重修报名全部采用网上进行(节假日均可办理),分为报名 和交费两个阶段。

1. 报名时间: 9月28日8:00—10月8日12:00 (重修报名 流程见附件1);

 2. 缴费时间: 10月9日10:00—10月11日12:00 (重修缴 费流程见附件2)。

#### 四、注意事项

 1.学生应主动查询本人课程不及格情况,自主重修选课,逾 期系统将自动关闭无法完成本学期重修报名。

逾期未缴费,视为自动放弃;报名结束后请主动查询选课
 名单,以保证课程无误。

### 附件: 1. 重修报名流程

### 2. 重修缴费流程

### 教务处

### 2024年9月27日

附件 1

# 重修报名流程

1. 直接输入网址: http://jwxt.zdxy.cn/进入教务系统,输入学号及密码,点击"登录"。
 ▼
 ▼
 ▼
 ●
 ▼
 ●

|         |                                       |                                                                                                    | 9.活应员首要度 | 1     | 用户名 |
|---------|---------------------------------------|----------------------------------------------------------------------------------------------------|----------|-------|-----|
|         |                                       |                                                                                                    | 但应用希切区   |       | 密码  |
|         | C BREEZERARYS                         | •                                                                                                    |          | / k 🖂 | 璧 录 |
|         | 5+25- +225- 5+145- 1925-              | 1993- 1995-                                                                                                    |          |       |     |
|         | o o o o o o o o o o o o o o o o o o o | Contraction and Contraction and Contraction an |          | )     |     |
|         | 0 0                                   |                                                                                                    | 二 干净     | 式     |     |
|         | #84////////                           |                                                                                                    | 美学       |       |     |
| 82948   | -                                     |                                                                                                    |          |       |     |
| LOTEX . | 170R 0                                |                                                                                                    |          |       |     |
| 0       | 0                                     | : 22 ;;;;                                                                                                    |          |       |     |
| A THE S | 128104 Q                              |                                                                                                    |          |       |     |

2. 点击"报名申请"—"重修报名",进入重修报名界面

|        | 管理信息             | 服务半 | 台     |       |
|--------|------------------|-----|-------|-------|
| 报名申请▼  | 信息维护▼            | 选课▼ | 信息查询▼ | 教学评价▼ |
| 学籍异动申诉 | 青                |     |       | -     |
| 重修报名   |                  |     |       | Q     |
| 学生证补办时 | 申 <mark>请</mark> |     |       |       |
| 考级项目报行 | ž                |     |       |       |
| 教学项目报行 | ž                |     |       |       |
| 学生成绩学分 | 分认定申请            |     |       |       |
| 创新创业报行 | ž                |     |       |       |
| 学分认定申证 | 青                |     |       |       |

3. 在重修报名界面,

①默认显示跟班重修,点击"**查询**",学生根据各自需要重修的课程开设班级的信息,进行选课;

| 重修报名      |             |        |       |        |         |        |     |                    |
|-----------|-------------|--------|-------|--------|---------|--------|-----|--------------------|
| 开课学院      | 全部          | T      | 课程    | 按课程号、课 | 程名称模糊查询 |        |     | <b>教师</b> 按数工号、姓名横 |
| 跟班重修 (选课) | 单开班重修 (选课)  |        |       |        |         |        |     |                    |
| 【课程A】     | 可替换【课程A】的课程 | 课程性质名称 | 教学班名称 | 操作     | 开课学院    | 教学班组成  | 校区  | 教学时间               |
|           |             |        |       |        | 请点击'    | 查询"按钮查 | 询重修 | 数据!                |

②如果课程属于单开班重修,再选择"**单开班重修**",点击 "**查询**",进行选课。

| 重修报名            |             |        |       |        |         |       |    |                  |
|-----------------|-------------|--------|-------|--------|---------|-------|----|------------------|
| 开课学院            | 全部          | v      | 课程    | 按课程号、课 | 程名称模糊查询 |       |    | <b>教师</b> 按教工号、姓 |
| 明平重体 (注:用)      | 单开班重修 (选课)  |        |       |        |         |       |    |                  |
| IRUITEIS (120K) |             |        |       |        |         |       |    |                  |
| 【课程A】           | 可替换【课程A】的课程 | 课程性质名称 | 教学班名称 | 操作     | 开课学院    | 教学班组成 | 校区 | 教学时间             |

③无法跟班重修和单开班重修的学生,选择"**重修报名**", 点击"**查询**",进行选课。

| 部          |                     |                                        |                                                    |                                                                              |
|------------|---------------------|----------------------------------------|----------------------------------------------------|------------------------------------------------------------------------------|
|            | 课程                  | 按课程号、课程名称模                             | and                                                |                                                                              |
| 单开班重修 (选课) | 重修报名                |                                        |                                                    |                                                                              |
| 课程性质名称     | 【课程A】               | 可替换【课程A】的课程                            | 操作                                                 | 开课学院                                                                         |
|            | 单开班重修(选课)<br>课程性质名称 | 单开班重修 (选课) <b>重修报名</b><br>课程性质名称 【课程A】 | 单开班重修 (选课) <b>重修报名</b><br>课程性质名称 【课程A】 可替换【课程A】的课程 | 単开班重修(选课)       重修报名         课程性质名称       【课程A】         可替换【课程A】的课程       操作 |

4. 所有课程重修选课结束后,在右侧点"**重修报名信息**"可 以看到自己重修报名的课程及教学班。

| 注: 点击 | 日間可查看 | <b>手</b> 子教学班信息 |        |                            |
|-------|-------|-----------------|--------|----------------------------|
| 操作    | 类型    | 课程名称            | 课程性质名称 | 教学班名称                      |
| 退课    | 单开班   | [信息技术基础]        | 必修     | (2024-2025-1)-100012013-14 |

附件 2

# 重修缴费流程

1. 进入"南航大正德职业技术学院"公众号,点击右下角"信息中心"--"学杂费微信支付"。

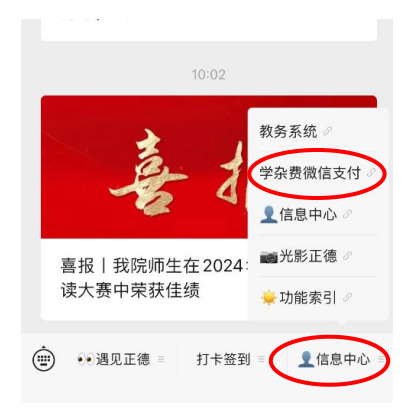

2. 点击"报名代缴费" ->"身份确认" ->"选定课程", 点击"确定"完成缴费。

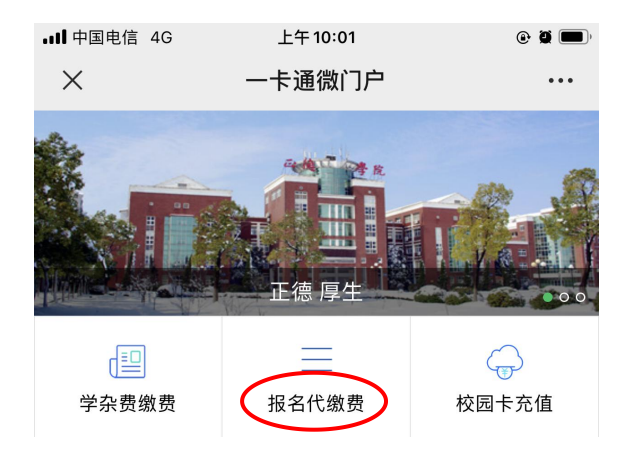

3. 身份确认,无误点击"确定"

| × 一卡通微服              | 务                    |           |
|----------------------|----------------------|-----------|
| く报名代缴费               |                      |           |
| 输入需要缴费的F<br>校验后可为自己5 | 用户的学、工号/身f<br>成他人缴费。 | 分证号和姓名,通过 |
| 用户编号:                | 18490129             | 0         |
| 用户姓名:                | 陈 🖌                  | 0         |
|                      | 确 定                  | >         |

4. 核对重修课程及金额,点击"确定",完成缴费。

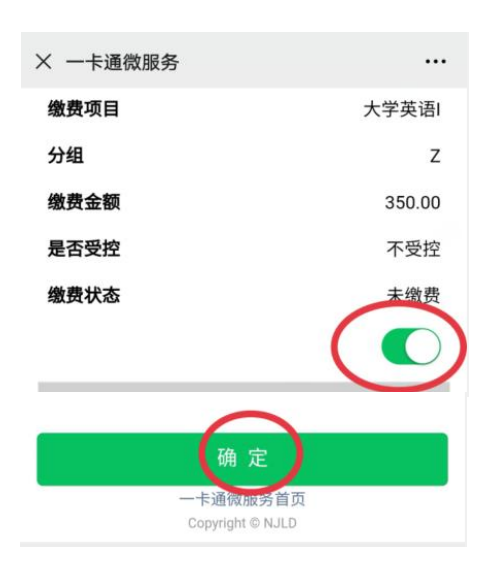

重要提示:

1. 无校园卡或校园卡挂失的情况无法实现微信缴费,请到收费中心咨询补办。

2. 如果重修课程较多需翻页,请完成当前页面缴费后再翻下 一页缴费。